## Reviewing Travel Credits in United Corporate Direct

## How To: Add a Form of Payment in United Corporate Direct

A traveler can log into United's website and review their travel credits via the **"My Trips"** section. Under My Trips there will be a **"View Travel Credits"** hyperlink the traveler can click on to review their credit(s). Below are screenshots for additional guidance.

## Step 1 Log\_in to <u>united.com</u> with your United MileagePlus® number and password.

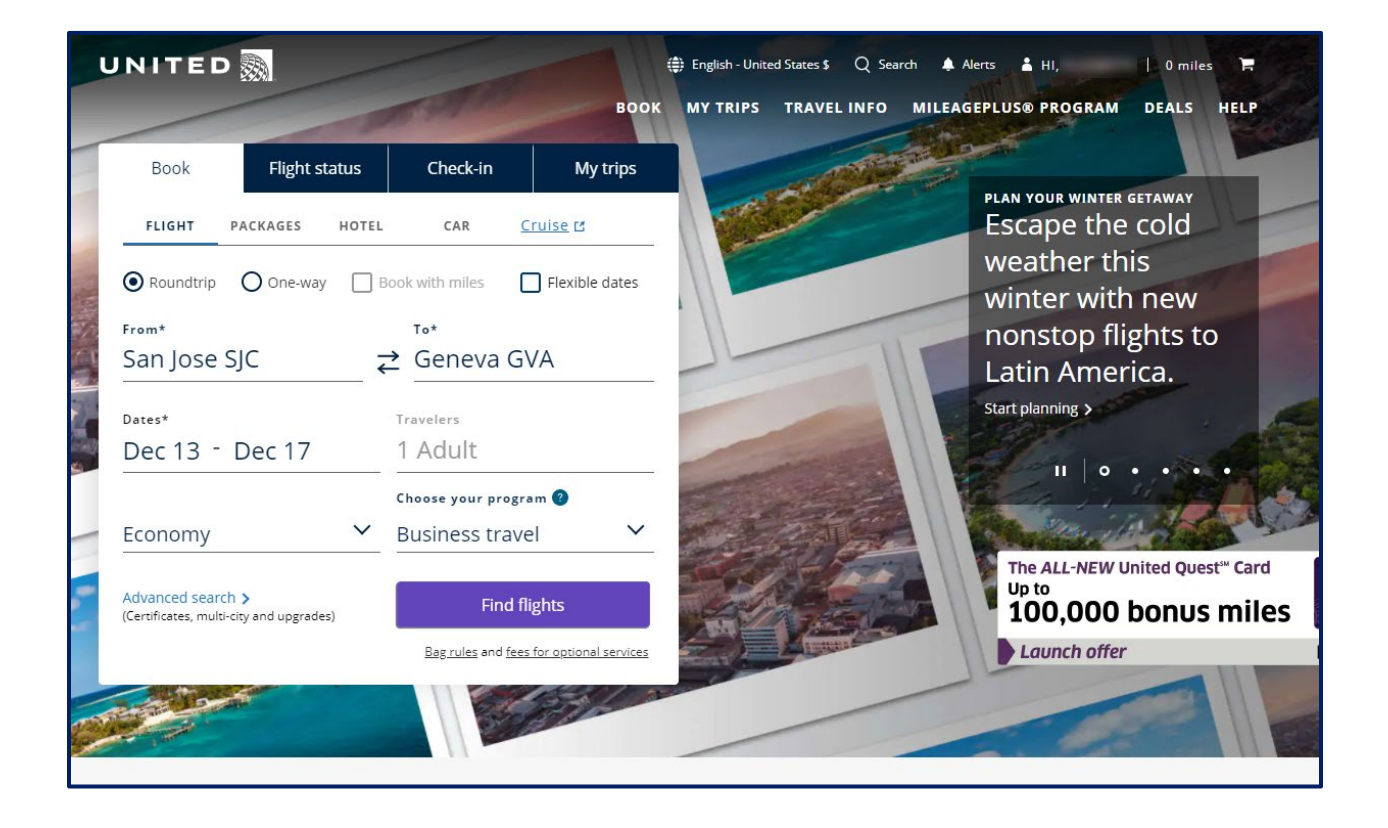

## Step 2

Click on the "My Trips" section from the home page and select the "View Travel Credits" under "Manage My Trips"

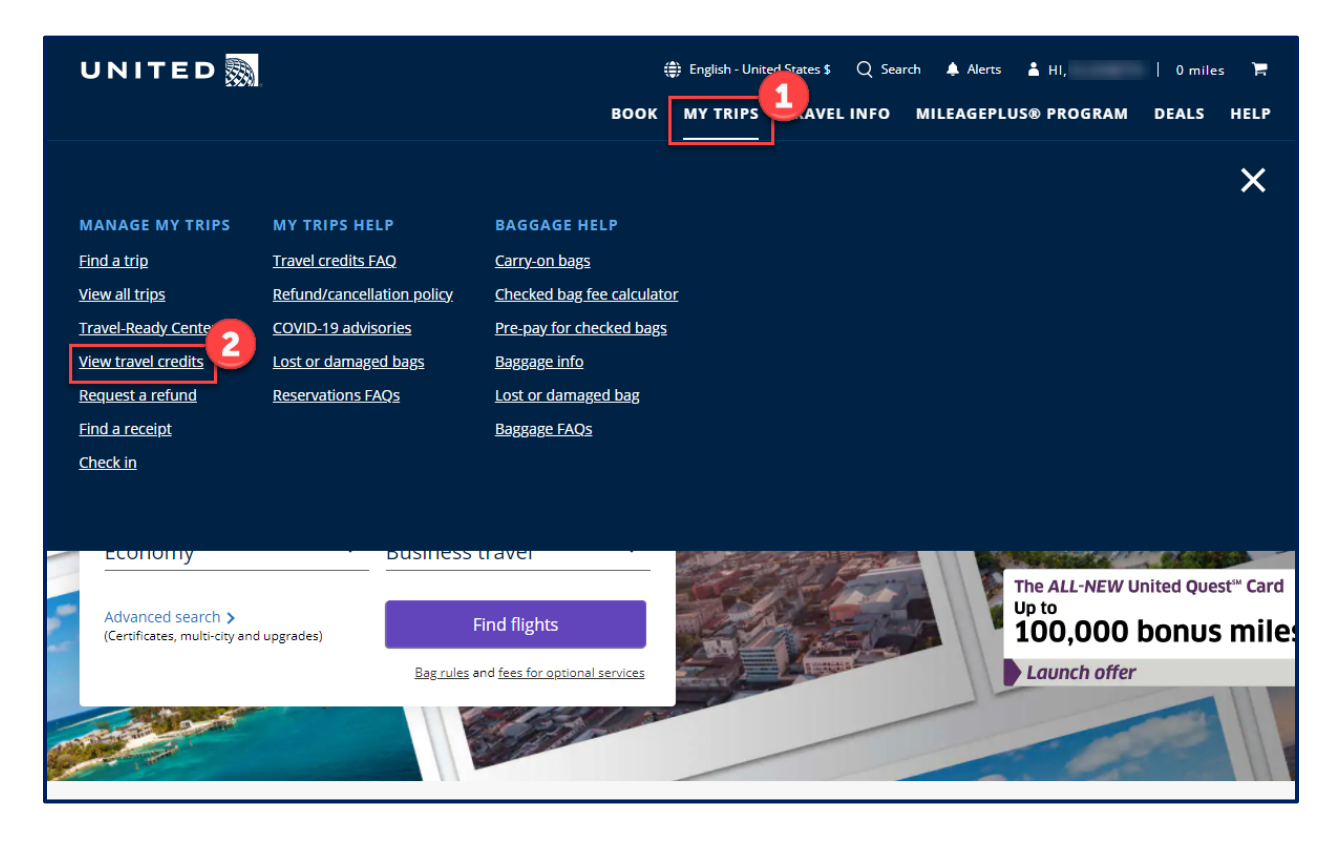